## ×

## Efetuar Restabelecimento Ligação Água com Instalação de Hidrômetro

Esta funcionalidade tem como objetivo registrar no sistema os remanejamentos do cadastro de hidrômetros com base numa O.S. - Ordem de Serviço, para imóveis suprimidos.

A funcionalidade pode ser acessada no caminho: GSAN > Atendimento ao Público > Ligação de Água > Efetuar Restabelecimento Ligação Água Instalação Hidrômetro.

O procedimento pode ser chamado pela funcionalidade que encerra Ordem de Serviço, e, neste caso, o número da O.S. é exibido e não é permitida alteração.

A funcionalidade permite que o parcelamento de serviços possa ser informado/executado por qualquer usuário, sem a necessidade de possuir a permissão especial "Alterar Dados da Cobrança de Serviços".

Valida Ordem de Serviço

- Caso não exista a Ordem de Serviço, exibe a mensagem "Ordem de Serviço inexistente".
- Caso o serviço associado à Ordem de Serviço não corresponda a "Restabelecimento da Ligação de Água com Instalação de Hidrômetro", exibe a mensagem "Serviço associado à ordem de serviço não corresponde a Restabelecimento da Ligação de Água com Instalação de Hidrômetro".
- Caso a Ordem de Serviço tenha sido informada via Menu e a situação da Ordem de Serviço não esteja encerrada por execução, exibe a mensagem "Esta Ordem de Serviço está <xxxx>".
- Caso a RD associada a Ordem de Serviço não tenha um imóvel informado, exibe a mensagem "O RD <xxxx> associado a ordem de serviço informada não tem imóvel associado".
- Caso a Ordem de Serviço tenha sido informada via Menu e a situação da Ordem de Serviço esteja encerrada sem ser por execução e o tipo de encerramento da ordem de serviço esteja com o indicador diferente de execução, exibe a mensagem "Esta Ordem de Serviço está encerrada porém não foi executada".

Verifica situação do imóvel

 Caso a situação do imóvel não seja ativo, exibe a mensagem "Imóvel <xxxx> associado a ordem de serviço não está ativo".

Verifica a Situação de Água

 Caso a situação da ligação de água do imóvel esteja diferente de SUPRIMIDO e SUP. PARC. PEDIDO, exibe a mensagem "Situação da Ligação de Água do Imóvel <> está inválida para efetuar a Restabelecimento de Água com instalação de hidrômetro, a situação de Água deve ser Suprimido ou Suprimido Parcial".

Verifica Existência de Dados.

• Caso não exista a tabela na base de dados, exibe a mensagem "Tabela <> inexistente" e

cancela a operação.

 Caso a tabela esteja sem dados, exibe a mensagem "Tabela <> sem dados para seleção" e cancela a operação.

Verifica Sucesso da Transação

 Caso o código de retorno da operação efetuada no banco de dados seja diferente de zero, exibe a mensagem conforme o código de retorno; caso contrário, exibe a mensagem "Restabelecimento da Ligação de Água para o imóvel <xxxx> efetuado com sucesso".

Atualização realizada por outro usuário

 Caso o usuário esteja tentando atualizar um imóvel ou uma ligação de água e o mesmo já tenha sido atualizado durante a manutenção corrente, o sistema deverá exibir a mensagem "Esse(s) registro(s) foi(ram) atualizado(s) ou removido(s) por outro usuário durante a operação. Realize uma nova manutenção".

Verifica Existência do Tipo de Débito

• Caso exista o tipo de débito no tipo de serviço associado à ordem de serviço informada, o sistema exibe e solicita dados obrigatórios para inclusão do débito a cobrar.

Valida Motivo da Não Cobrança.

 Caso o motivo da não cobrança seja selecionado e o usuário não possua senha especial, exibe a mensagem "Motivo da Não cobrança não deve ser selecionado".

Valida Percentual de Cobrança

• Caso o percentual de abatimento selecionado seja diferente de "100%" e o usuário não possua senha especial, exibe a mensagem "Percentual de Cobrança do Débito deverá ser 100%".

Valida Quantidade de Parcelas

 Caso a quantidade de parcelas informadas seja maior que o número máximo de parcelas permitidas para financiamento e o usuário não possua senha especial, exibe a mensagem "Quantidade de Parcelas informada não pode ser superior a <xxxxx>".

Verifica Situação do Hidrômetro.

- Caso o número do hidrômetro informado não esteja cadastrado, exibe a mensagem "Hidrômetro Inexistente".
- Caso o hidrômetro informado esteja com a situação diferente de DISPONÍVEL, exibe a mensagem "Hidrômetro com situação <> não pode ser instalado".
- Caso tenha local de armazenagem na localidade do imóvel e o hidrômetro informado não esteja armazenado no local de instalação da localidade do imóvel, onde o mesmo está sendo instalado, exibe a mensagem "Hidrômetro informado não está armazenado na unidade do imóvel".

Verifica a Existência de Hidrômetro na Ligação de água

• Caso já exista hidrômetro instalado na ligação de água, exibe a mensagem "Imóvel já tem hidrômetro instalado no imóvel para o tipo de medição LIGAÇÃO DE ÁGUA".

Efetuar

Verifica Situação do Tombamento

3/5

- Caso o tombamento informado não esteja cadastrado, exibe a mensagem "Tombamento do Hidrômetro Inexistente".
- Caso o hidrômetro informado esteja com a situação diferente de DISPONÍVEL, exibe a mensagem "Hidrômetro com situação <> não pode ser instalado".
- Caso tenha local de armazenagem na localidade do imóvel e o hidrômetro informado não esteja armazenado no local de instalação da localidade do imóvel onde o mesmo está sendo instalado, exibe a mensagem "Hidrômetro informado não está armazenado na unidade do imóvel".

Efetuar Informe os parâmetros necessários e clique no botão Gsan -> Atendimento ao Publico -> Ligacao de Água -> Efetuar Restabelecimento Ligacao Agua Instalacao Hidrometro Efetuar Restabelecimento Ligação Água com Instalação de Hidrômetro Para efetuar o restabelecimento da ligação de água com instalação de hidrômetro, informe os dados abaixo: R Ordem de Serviço: \* Dados do Imóvel Matrícula do Imóvel: Cliente Usuário: CPF ou CNPJ: Situação da Ligação de Água: Situação da Ligação de Esgoto: Dados do Restabelecimento Data do Restabelecimento:\* Dados da Instalação do Hidrômetro R 🔊 Número do Hidrômetro:\* Data da Instalação:\* Local de Instalação:\* Proteção:\* Leitura Instalação: Número do Selo: Cavalete:\* 🔘 COM 🔘 SEM Telemedido:\* 🔘 Sim 🔘 Não

Desfazer Cancelar

## **Preenchimento dos Campos**

| Campo                                                 | Orientações para Preenchimento                                                                                                    |
|-------------------------------------------------------|----------------------------------------------------------------------------------------------------|
| Ordem de Serviço(*)                                   | Campo obrigatório - Informe o número da Ordem de Serviço, ou                                                                                                    |
|                                                       | selecione clicando no botão 🔍, link Pesquisar Ordem de Serviço,<br>ao lado do campo em exibição. O nome do serviço será exibido ao<br>lado do campo.                                                                                                    |
|                                                       | Para apagar o conteúdo do campo, clicar no botão 🔗 ao lado do<br>campo em exibição.                                                                                                    |
| Matrícula do Imóvel                                   | A matrícula do imóvel é exibida e não é permitida alteração.                                                                                                    |
| Cliente Usuário                                       | O cliente usuário é exibido e não é permitida alteração.                                                                                                    |
| CPF ou CNPJ                                           | O CPF/CNPJ é exibido e não é permitida alteração.                                                                                                    |
| Situação da Ligação de Água                           | A Situação da Ligação de Água é exibida e não é permitida<br>alteração.                                                                                                    |
| Situação da Ligação de Esgoto                         | A Situação da Ligação de Esgoto é exibida e não é permitida<br>alteração.                                                                                                    |
| Data do Restabelecimento(*)                           | Campo obrigatório - A data do restabelecimento é recebida da data<br>de execução da Ordem de Serviço. Não é permitida alteração.                                                                                                    |
| Número do Hidrômetro /<br>Tombamento do Hidrômetro(*) | Campo obrigatório - Caso seja "Micromedidor", deverá ser<br>informado o número do hidrômetro, ou selecione clicando no botão<br>ao lado campo.<br>Caso seja "Macromedidor", informe o número do tombamento do<br>hidrômetro, ou selecione clicando no botão R ao lado do campo.<br>Para apagar o conteúdo do campo, clicar no botão R ao lado do |
|                                                       | campo em exibição.                                                                                                    |
| Data da Instalação(*)                                 |                                                                                                    |
| Local de Instalação(*)                                | Campo obrigatório - Selecione uma das opções disponibilizadas pelo sistema.                                                                                                    |
| Proteção(*)                                           | Campo obrigatório - Selecione uma das opções disponibilizadas pelo sistema.                                                                                                    |
| Leitura Instalação                                    | Informe a leitura registrada no hidrômetro na instalação. Campo numérico.                                                                                                    |
| Número do Selo                                        | Informe o número do selo. Campo alfanumérico.                                                                                                    |
| Cavalete(*)                                           | Campo obrigatório - Selecione a opção "COM" que indica o hidrômetro instalado em cavalete, caso contrário, informe "SEM".                                                                                                    |
| Telemedido(*)                                         | Campo obrigatório - Informe a opção "Sim" para indicar que o<br>imóvel possui medição telemedido, caso contrário, informe a opção<br>"Não". Com esta informação, fica independente do perfil do imóvel.                                                                                                    |

## Funcionalidade dos Botões

| Botão    | Descrição da Funcionalidade                                                                                                    |
|----------|----------------------------------------------------------------------------------------------------|
| R        | Ao clicar neste botão, o sistema permite consultar o conteúdo do campo.                                                          |
| 8        | Ao clicar neste botão, o sistema permite apagar o conteúdo do campo.                                                             |
| Desfazer | Ao clicar neste botão, o sistema desfaz os procedimentos de restabelecimento de<br>ligação de água com instalação de hidrômetro. |
| Cancelar | Ao clicar neste botão, o sistema cancela a operação e retorna a tela principal.                                                  |
| Efetuar  | Ao clicar neste botão, comanda o processo para efetivação do restablecimento de ligação de água com instalação de hidrômetro.    |

Clique aqui para retornar ao Menu Principal do GSAN

From: https://www.gsan.com.br/ - Base de Conhecimento de Gestão Comercial de Saneamento

Permanent link: https://www.gsan.com.br/doku.php?id=ajuda:efetuar\_restabelecimento\_ligacao\_agua\_com\_instalacao\_hidrometro&rev=14278117

Last update: 31/08/2017 01:11

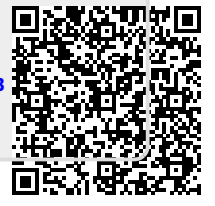